### Internetcafé 55+ Südwerk

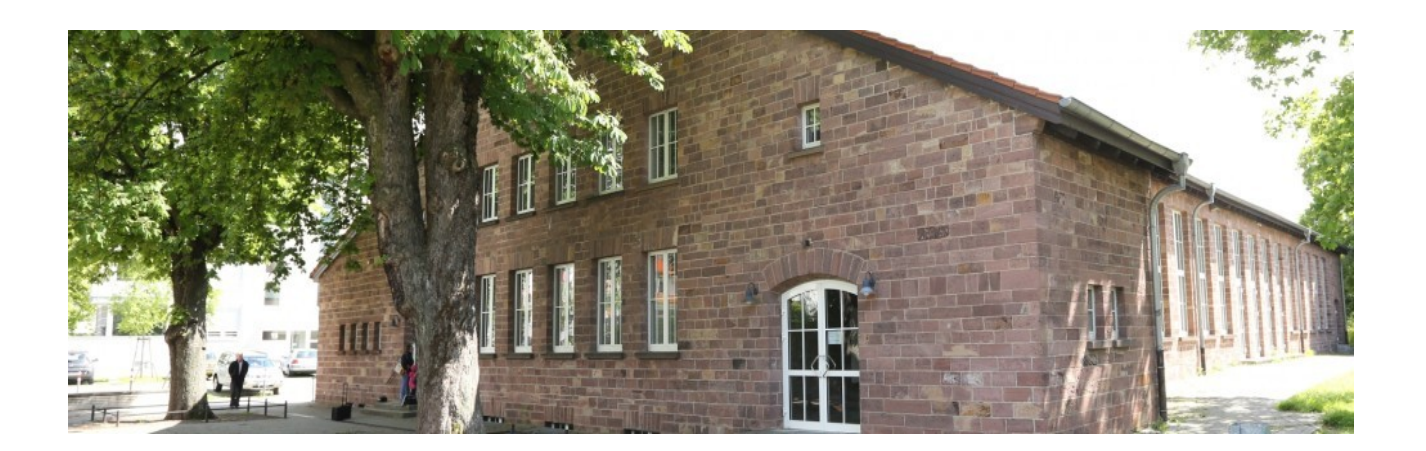

# App-Berechtigungen

Dieter Roth 11.12.2019

### Einiges über Apps

- app [englisch]  $\rightarrow$  Application  $\rightarrow$  Anwendung/Programm
- Apps werden standardmäßig in einer sog. **Sandbox** ausgeführt. Das heißt, sie haben keinen Zugriff auf kritische Bereiche des Systems oder andere Apps.
- Damit Apps aber ihre Arbeit erfüllen können, benötigen sie unter Umständen sog. Berechtigungen.
  Zur vollständigen Funktion von whatsapp ist u.U. Zugriff auf Mikrofon, Kamera und Telefonbuch sinnvoll; diese Berechtigungen benötigen z.B. Spiele-Apps nicht.
- Manche Apps verlangen allerdings mehr Berechtigungen als sie unbedingt benötigen!
   → Daten (z.B. Termine, Bilder) können leicht in falsche Hände gelangen.

### **App-Berechtigungen**

Man kann zwischen "normalen nicht zustimmungspflichtigen" und "gefährlichen, zustimmungspflichtigen" Berechtigungen unterscheiden.

Hier ein paar Beispiele für Berechtigungen (Android 6):

| normal (nicht zustimmungspflichtig)      | gefährlich (zustimmungspflichtig)                 |  |
|------------------------------------------|---------------------------------------------------|--|
| In-App-Käufe                             | Kamera                                            |  |
| WLAN-Verbindung herstellen und trennen   | Kontakte                                          |  |
| Daten empfangen, Dateien herunterladen   | Konten auf dem Gerät (z.B. für paypal)            |  |
| Zugriff auf Netzwerke                    | Mikrofon                                          |  |
| Bluetooth                                | Telefon                                           |  |
| Bildschirmsperre/Ruhezustand aussetzen   | SMS                                               |  |
| Starten beim Einschalten des Geräts      | Standort                                          |  |
| Fingerabdrucksensor                      | Speicher lesen, schreiben, ändern                 |  |
| Über andere Apps einblenden (Werbung)    | Systemeinstellungen ändern (sind                  |  |
| Vibrationsalarm                          | zustimmungspflichtig in einem extra Dialog), z.B. |  |
| Kartenmaterial von Google Maps empfangen | Flugmodus ein/aus, Klingetöne ändern              |  |

Berechtigungen, bei denen man vorsichtig sein sollte, sind z.B.:

| Kalender       | Termine lesen, bearbeiten und erstellen, Informationen über Tagesabläufe,<br>Gewohnheiten, Abwesenheiten (z.B. Urlaub) erfahren |
|----------------|----------------------------------------------------------------------------------------------------|
| Kamera         | Heimlich Fotos oder Videos aufnehmen                                                                                            |
| Kontakte       | Informationen weitergeben                                                                                                    |
| Mikrofone      | Aufzeichnen, was Anwesende sagen                                                                                                |
| Telefon        | Telefonnummern anrufen, Anrufe umleiten", Anrufliste lesen und bearbeiten                                                       |
| SMS            | Nachrichten empfangen, senden und lesen                                                                                         |
| Standort       | Wo hält sich der Smartphone-Besitzer auf (Einbrüche)                                                                            |
| Körpersensoren | Daten, die z.B. Pulsmesser und Fingrerabrucksensor erfassen                                                                     |
| Speicher       | Dateien (intern/SD-Karten) lesen, ändern oder löschen                                                                           |

### App-Berechtigungen anzeigen (und anpassen)

#### Android

#### Vor der Installation

- → Play-Store-App auswählen → Über diese App auswählen → ganz nach unten scrollen → Auf Weitere Informationen tippen
- $\rightarrow$  Dann kann man entscheiden, ob die App installiert werden soll.

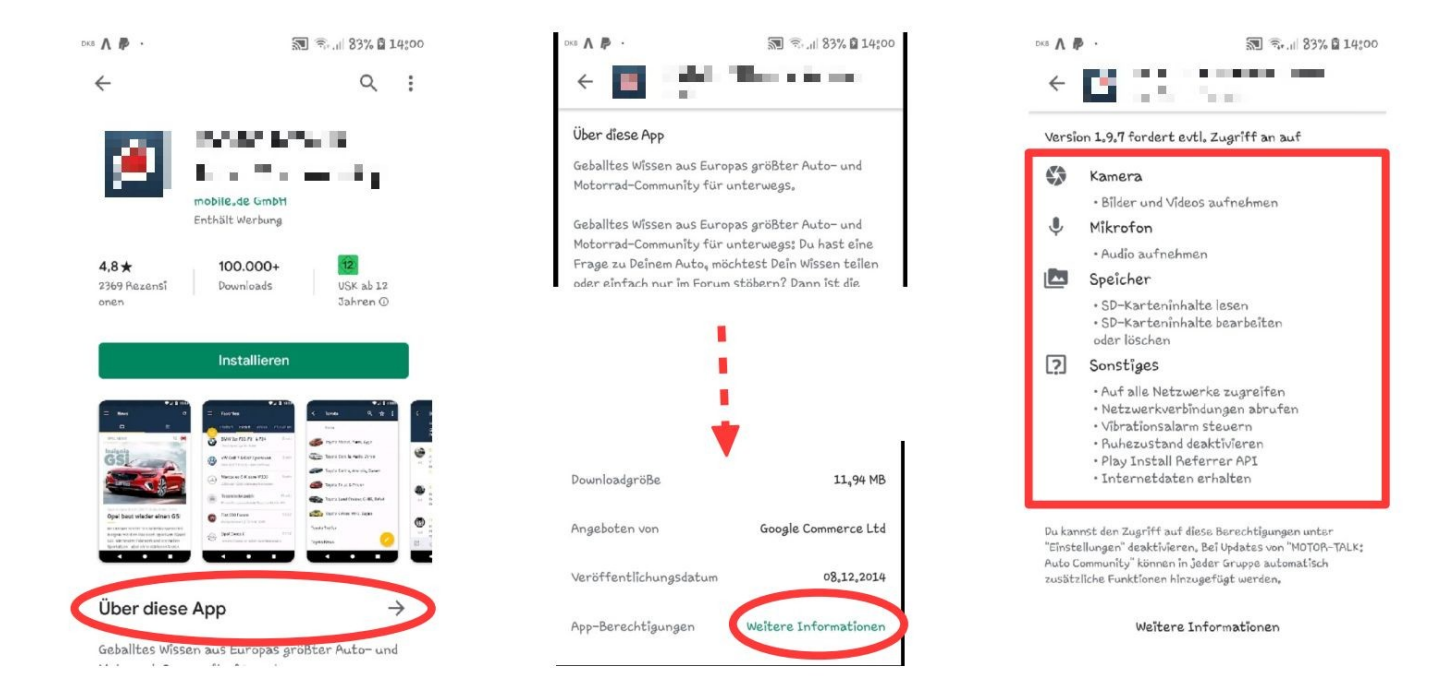

#### Nach der Installation

 $\rightarrow$  Einstellungen  $\rightarrow$  Apps  $\rightarrow$  App auswählen  $\rightarrow$  Berechtigungen

| < APP-BERECHTIGUNGEN | •<br>• |               | < | APP-BERECHTIGUNGEN | •          |
|----------------------|--------|---------------|---|--------------------|------------|
| 🕐 eren ere           |        |               | ß | - 64 N             |            |
| O Kamera             |        | $\rightarrow$ | 0 | Kamera             | $\bigcirc$ |
| 🌷 Mikrofon           |        |               | Ŷ | Mikrofon           | $\bigcirc$ |
| Speicher             |        |               |   | Speicher           | $\bigcirc$ |
|                      |        |               |   |                    |            |

- → Fragwürdige App-Berechtigungen bedenkenlos deaktivieren.
- $\rightarrow$  In vielen Fällen funktioniert die App trotzdem noch fehlerfrei.
- → Falls nicht, können einzelne App-Berechtigungen erneut gewährt werden.

-3-

## App-Berechtigungen anzeigen (und anpassen)

#### Android

Möchte man wissen, welche App z.B. die Kamera verwendet, dann geht man so vor:

```
\rightarrow Einstellungen \rightarrow Apps \rightarrow Menü ( \vdots oben rechts) \rightarrow App-Berechtigungen
```

Die Ansicht zeigt, wie vile Apps bestimmte Berechtigungen besitzen (hier für die *Kamera*). Klick auf eine Berechtigung ermöglicht das Anpassen der Berechtigung für mehrere Anwendungen auf einmal.

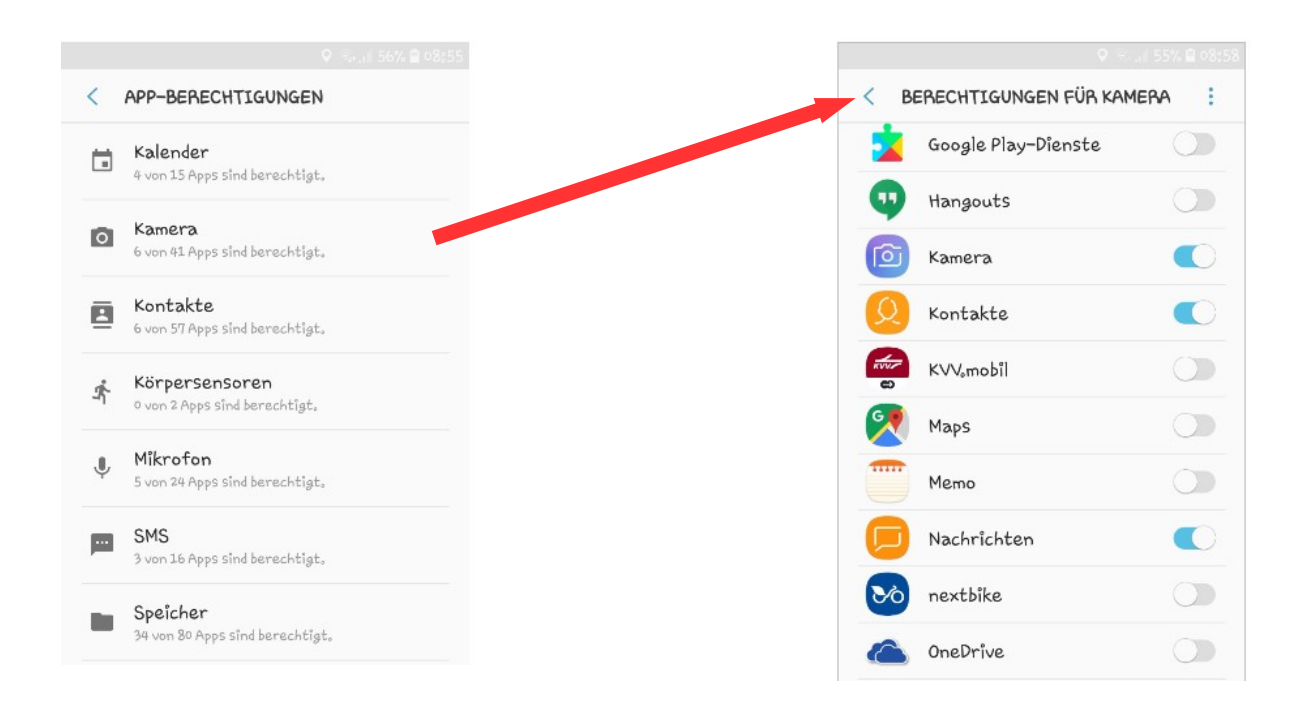

#### Tipp: Permission Manager

Die Änderung der App-Berechtigungen sind unter Android erst ab neueren Versionen möglich.

Für frühere Versionen kann man sie aber auch mit der App "**Permission Manager**" (bis Android 4.4.2) ändern.

### App-Berechtigungen anzeigen und anpassen

#### iOS

Berechtigungen werden bei iOS nicht vorab angezeigt. **Beim ersten Öffnen** einer App erscheint ein Pop-Up-Fenster, über das einzelne Zugriffsrechte erteilt oder verweigert werden können.

Für bereits installierte Anwendungen kann dies in den **Einstellungen** im Menüpunt **Datenschutz** nachgeholt werden.

Unter anderem findet man dort die Kategorien "Ortungsdienste", "Kontakte", "Kalender", "Erinnerungen", "Fotos", "Bluetooth-Freigabe", "Mikrofon" und "Kamera".

Man kann jeden dieser Einträge öffnen und nachsehen, welche Apps Zugriff darauf haben. Bei Bedarf wird eine Berechtigung einfach deaktiviert.

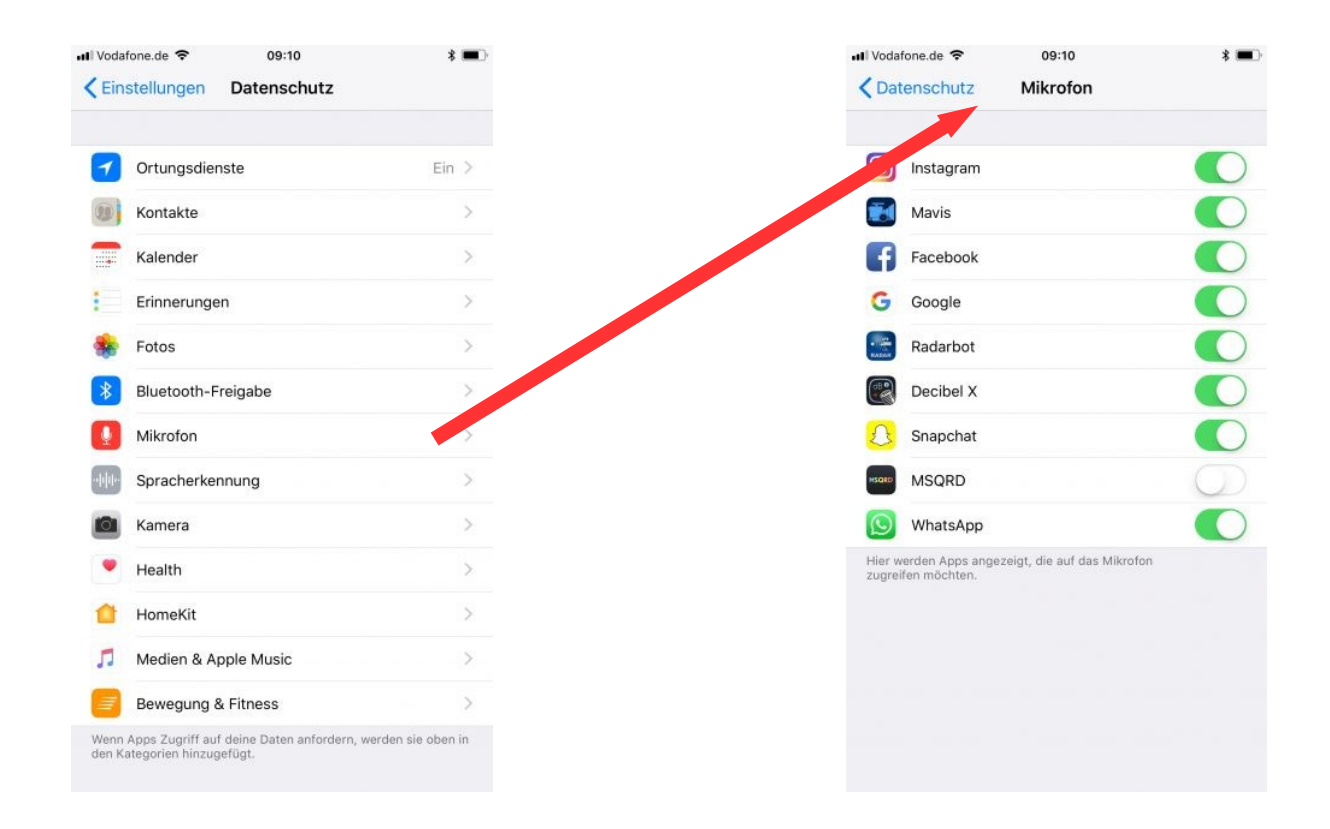

### Allgemeine Bemerkungen

- Apps können deutlich mehr Zugriffsmöglichkeiten auf Daten haben als diejenigen, die in den Einstellungen erteilt oder verweigert werden können.
- Man kann sich unter android alle Berechtigungen einer App anzeigen lassen (auch die, die nicht geändert werden können):

 $\rightarrow$  Einstellungen  $\rightarrow$  Apps  $\rightarrow$  App auswählen  $\rightarrow$  Berechtigungen

 $\rightarrow$  Menü ( : oben rechts)  $\rightarrow$  Alle Berechtigungen

• Apps vom Google Play Store werden vor dem Herunterladen auf ihre Sicherheit überprüft. Apple prüft diese Berechtigungen, wenn Entwickler eine Anwendung in den App-Store laden.

## Automatische App-Updates deaktivieren

#### Android:

Standardmäßig lädt der Playstore ein vorhandenes App-Update herunter. Dabei können automatisch **zusätzliche Berechtigungen** hinzugefügt werden! Möchte man die Kontrolle behalten, kann man die automatischen Updates abstellen.

- $\rightarrow$  In der Play-Store-App das Menü (  $\equiv$  *links oben*) öffnen
- → Unter "*Einstellungen*" den Punkt "*Automatischen App-Updates*" auswählen
- → "Apps nicht automatisch aktualisieren"

#### iOS

 $\rightarrow$  Einstellungen  $\rightarrow$  iTunes & App Store  $\rightarrow$  automatische App Updates deaktivieren

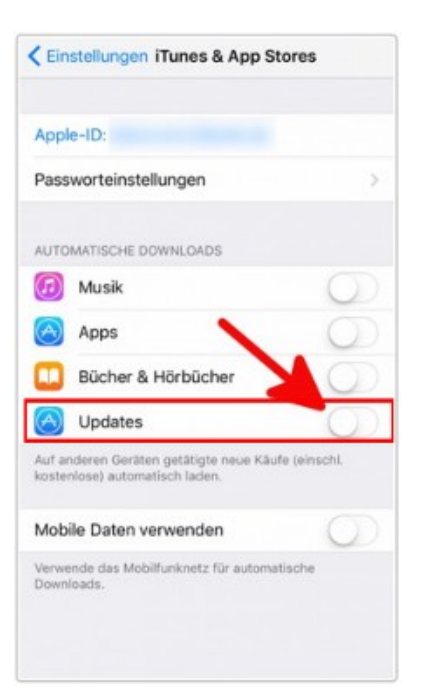

#### ... bei iTunes&App-Store

#### ... im Google Playstore

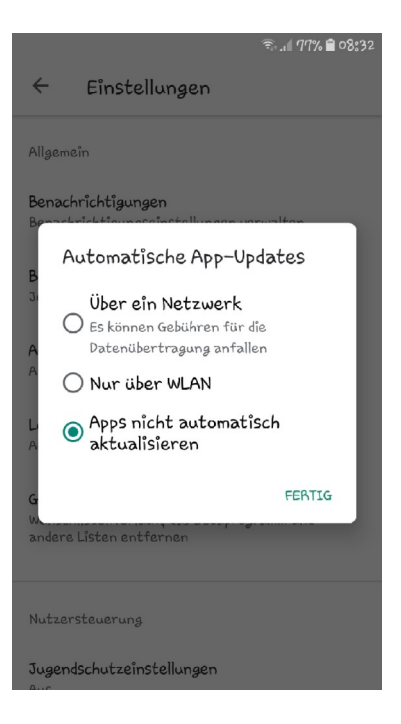

### Quellen

- https://www.connect.de/ratgeber/app-berechtigungen-android-smartphone-sinnvoll-datenschutz-3197625.html https://www.n-tv.de/technik/Vorsicht-bei-App-Berechtigungen-article20389755.html
- https://www.handysektor.de/artikel/app-berechtigungen-wehr-dich-gegen-schnueffel-anwendungen/
- https://www.pcspezialist.de/ratgeber/2018/06/14/app-berechtigungen.html
- https://mobilsicher.de/checkliste/app-zugriffsrechte-entschluesselt-android
- https://iphone-tricks.de/anleitung/6900-datenschutz-welche-apps-haben-zugriff-auf-welche-informationen
- https://iphone-tricks.de/anleitung/3330-automatische-app-updates-aktivieren-deaktivieren
- https://mobilsicher.de/hintergrund/app-berechtigungen-bei-ios-9